## How to Enter a Swell Virtual Event

(1) All guests will receive a reminder email prior to the event with a custom link. Click this link for automatic entry into the virtual event.

## OR

- (2) If you miss the reminder email, just go to the SWELL EVENT URL [yourevent.swell.gives]. This site will change into a virtual event 15 minutes prior to the starting time.
- (3) You will reach a pop-up window (pictured to the right). Here you can enter your Ticket Code or enter your First, Last and Email.

## Information about this Virtual Event

- □ There is a chat area. You will be welcomed by name in that chat area (automatically) when you enter the event.
- □ The virtual event will include the live stream of the event, giving options, sponsors and a chat feature.
- □ Your camera and audio will not be used.

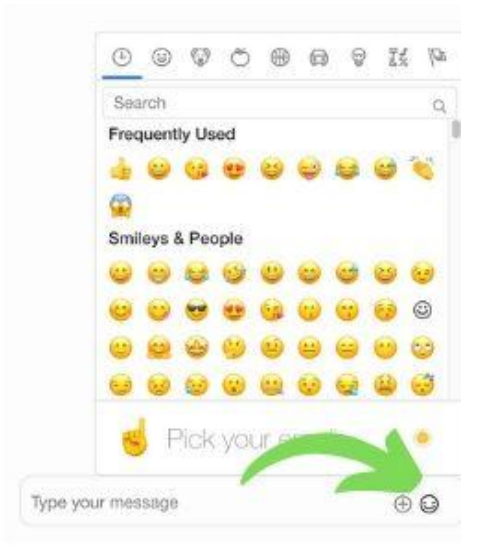

□ Talk with friends in the chat window.

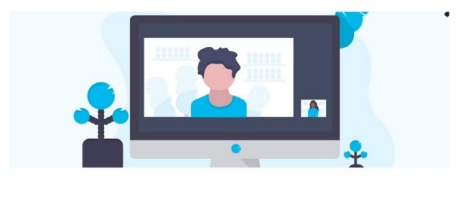

| o get access to the chancease sign in      | Enter Ticket Code     |
|--------------------------------------------|-----------------------|
| Already have a code? Click here First Name | Here for Instant Entr |
|                                            |                       |
|                                            | ast Name              |
|                                            | 8                     |
| mail address                               |                       |
|                                            | M                     |
|                                            |                       |